## **How to Upload Documentation** to an Existing Claim in Your **Online Account**

Note: These instructions are subject to change, see full article here.

## To upload documentation to an existing claim in your online account, complete the following steps:

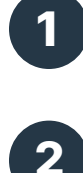

Log in to your online account.

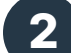

In the Tasks section of the Home tab, click "receipt(s) needed."

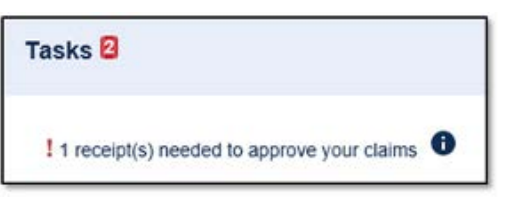

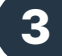

Click "Upload."

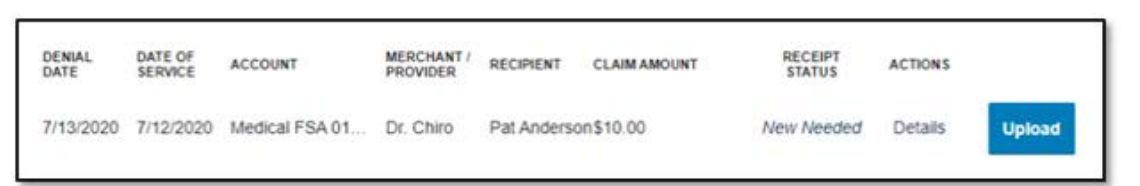

Δ

Click "Browse for a file," select the file containing your receipt, click "Open," and then click "Submit."

Note: If you have receipts saved in your receipt organizer in the Benefits Mobile App, you can access them by clicking "Browse for a file." Receipts must be in a JPG, JPEG, GIF, PNG or PDF format and can't exceed 8 MB.

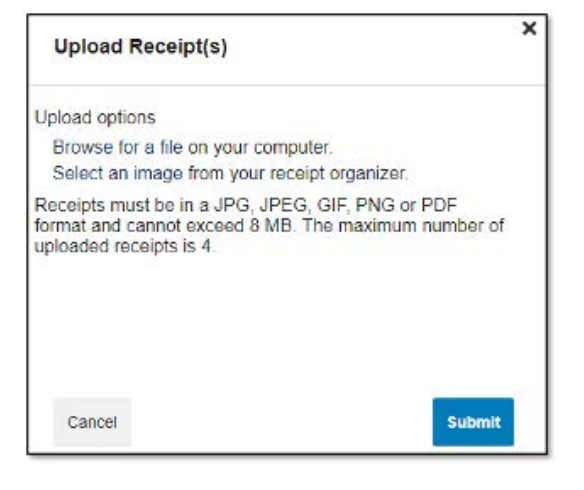

## How to Upload Documentation to an Existing Claim in the WEX Benefits Mobile App

Note: These instructions are subject to change, see full article here.

## To upload documentation in the mobile app, follow these steps:

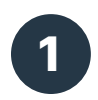

Navigate to the Tasks section on the home screen.

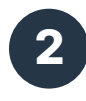

Tap the claim you want to upload a receipt to, and then tap "New Receipt."

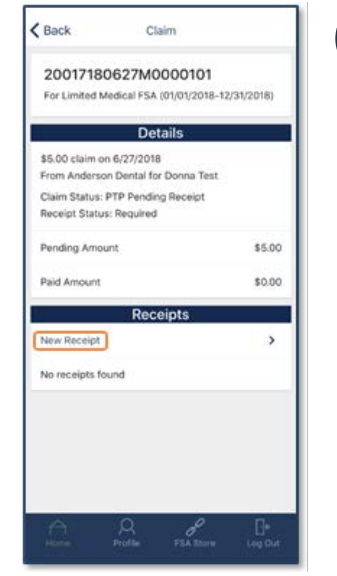

Select an existing document or picture from your phone's library or use your camera to take a new picture.

**Note:** Receipts can't exceed 8 MB.

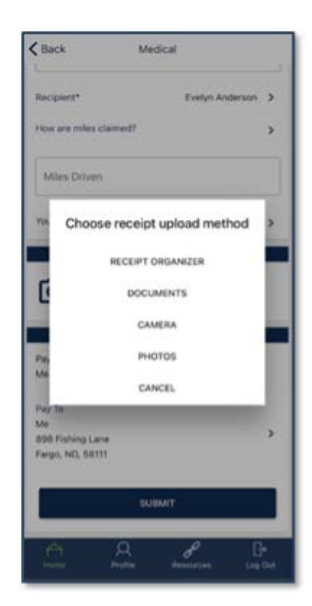

4

Tap "Use Photo" to submit the receipt image for processing, or "Retake" to take a new picture.

3